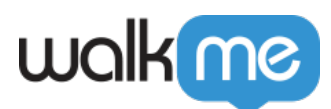

# How To Use Webhooks With Google Analytics

# Brief Overview

**Webhooks** (AKA callbacks) allow you to trigger 3rd party APIs and/or add WalkMe Event data into your analytics platform. The webhook is triggered by a designated WalkMe Event, for example, a ShoutOut being displayed. The webhook integrates between WalkMe and your chosen 3rd party platform.

This article explains how to define webhooks for Google Analytics.

# Steps for Using Webhooks With Google Analytics

**NOTE**: Steps 1-6 are optional, and only need to be completed if you have not yet set up a Google Analytics account. If you already have a Google Analytics account, log into your account and skip to Step 7 and copy the Tracking ID for use in defining your webhook.

Step 1: Open an account or log into Google Analytics

• Website address is: <u>https://analytics.google.com/analytics/web</u>.

Step 2: Click Admin

| .I      | Analytics All accounts > Test<br>All Web Site Data - |                  |                |             |                   |                             | 🦊 🛛 0 🗄 😫                                                     |
|---------|------------------------------------------------------|------------------|----------------|-------------|-------------------|-----------------------------|---------------------------------------------------------------|
| Q       | Search reports and help                              | Google Analytics | Home           |             |                   | When do your users visit?   | Ø INSIGHTS                                                    |
| A       | Home                                                 | Users            | Sessions       | Bounce Rate | Session Duration  | Users by time of day        | Active Users right now                                        |
|         | Customization                                        | 0                | 0              | 0           | 0                 | 2am                         | 0                                                             |
| REPO    | Real-Time                                            |                  |                |             |                   | 4am                         | Page views per minute                                         |
| •       | Audience                                             |                  |                |             |                   | Bam                         |                                                               |
| ≻       | Acquisition                                          |                  |                |             |                   | 12pm                        | ·                                                             |
|         | Behavior                                             |                  |                |             |                   | 2pm<br>4pm                  | Top Active Pages Active Users There is no data for this view. |
| P.      | Conversions                                          |                  |                |             |                   | 6pm<br>8pm                  |                                                               |
|         |                                                      | 09 11<br>Apr     | ר 11           | 12          | 13 14 15          | Sun Mon Tue Wed Thu Fri Sat |                                                               |
|         |                                                      | Last 7 days 🔻    |                |             | AUDIENCE OVERVIEW | Last 30 days 🔻              | REAL-TIME REPORT >                                            |
|         |                                                      | How do you acqu  | ire users?     |             |                   |                             | Where are your users?                                         |
|         |                                                      | Traffic Channel  | Source / Mediu | m Referrals |                   |                             | Sessions by country                                           |
| 0<br>\$ | Discover                                             |                  |                |             |                   | 0.8                         |                                                               |

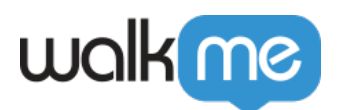

### Step 3: Click Create Account

|          | Analytics All Accounts > Test<br>All Web Site Data - |                                                                     |        | 📌 II @ : 😩                           |
|----------|------------------------------------------------------|---------------------------------------------------------------------|--------|--------------------------------------|
| Q        | ADMIN USER                                           |                                                                     |        |                                      |
| A        | Account + Create Account<br>WalkMe Test              | Property + Create Property Test                                     |        | View + Create View All Web Site Data |
| <b>*</b> | Account Settings                                     | Property Settings                                                   |        | View Settings                        |
| C        | Liser Management                                     | Liser Management                                                    |        | user Management                      |
| <b>.</b> | Y All Filters                                        | .j\$ Tracking Info                                                  |        | Goals                                |
| ~        | Change History                                       | PRODUCT LINKING                                                     |        | 💦 Content Grouping                   |
|          | Trash Can                                            | AdSense Linking                                                     |        | T Filters                            |
|          |                                                      | Ad Exchange Linking                                                 |        | Channel Settings                     |
|          |                                                      | CO All Products                                                     |        | Dd Calculated Metrics BETA           |
| Q        |                                                      | Postbacks                                                           |        | PERSONAL TOOLS & ASSETS              |
| \$       |                                                      | Y Audience Definitions                                              |        | ≓ ∃ Segments                         |
| >        | © 2018 God                                           | ogle   Analytics Home   Terms of Service   Privacy Policy   Send Fe | edback |                                      |

Step 4: Fill in account details

• Enter the account name and website details.

|   | Analytics | :: @ : (                                                                           |   |
|---|-----------|------------------------------------------------------------------------------------|---|
| Q | ADMIN     | USER                                                                               |   |
| A |           | New Account                                                                        |   |
| ₩ | <b>4</b>  | What would you like to track?                                                      | - |
| 0 |           | Website Mobile app                                                                 |   |
| • |           | Setting up your account                                                            | - |
| ≻ | (         | Account Name Accounts can contain more than one tracking ID. My New Account Name   |   |
|   |           | Setting up your property                                                           |   |
| P |           | Website Name My New Website                                                        |   |
|   |           | Website URL<br>http://  Example: http://www.mywebsite.com                          |   |
| Ō |           | Industry Category                                                                  |   |
| • |           | Select One -                                                                       |   |
| > |           | © 2018 Google   Analytics Home   Terms of Service   Privacy Policy   Send Feedback |   |

Step 5: Click Get Tracking ID

• Scroll down and click Get Tracking ID:

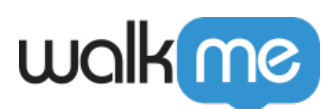

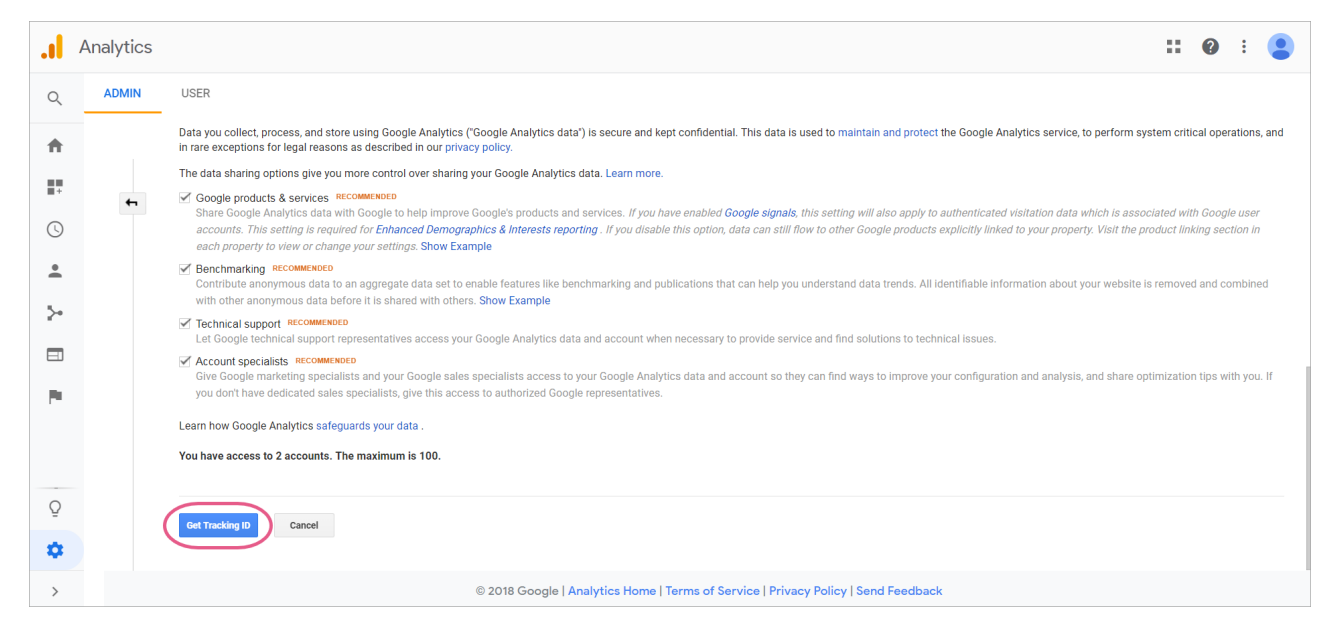

Step 6: Accept Google's terms of service

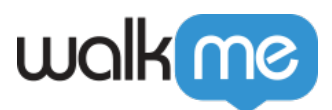

# Google Analytics Terms of Service

These Google Analytics Terms of Service (this *"Agreement"*) are entered into by Google LLC ("Google") and the entity executing this

-

also accept the Data Processing Terms as required by GDPR. Learn more

### Additional Terms Applicable to Data Shared with Google

You indicated you would like to share your Google Analytics data with Google products and services. Learn more

To enable this setting, you must review and accept the below Measurement Controller-Controller Data Protection Terms, which apply to data you share with Google under the GDPR.

If you do not wish to accept these terms, you can always go back to the previous screen to disable data sharing and proceed with account sign-up.

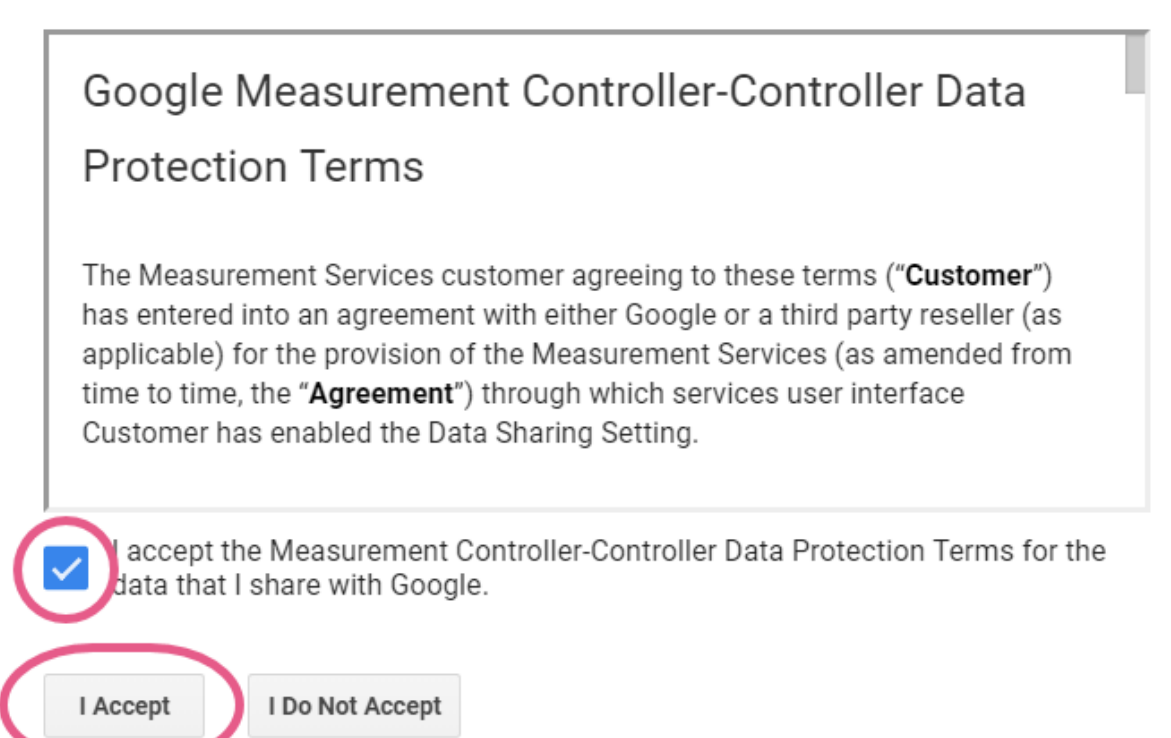

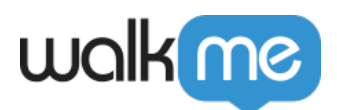

## Step 7: Copy Tracking ID

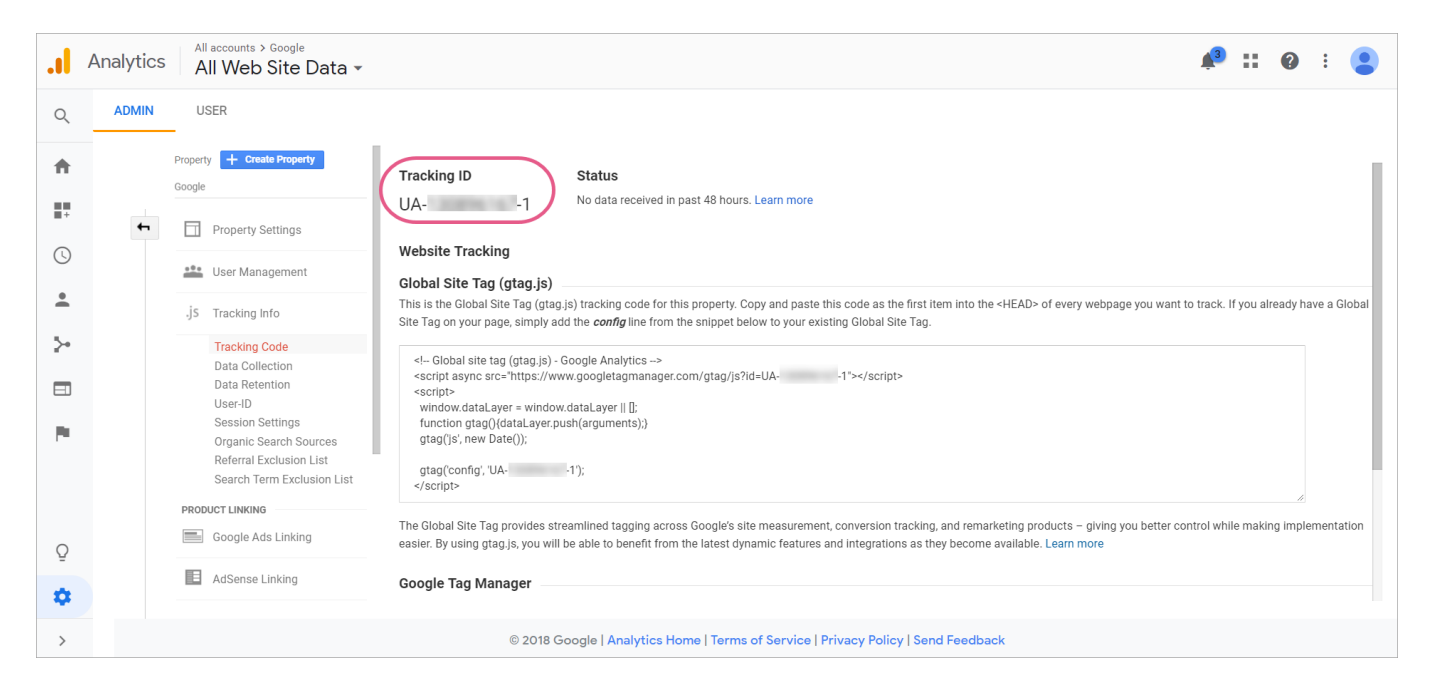

Step 8: Review 'How to Set Up a Webhook' article

- Please review the steps provided in our <u>How To Send WalkMe Event Data To 3rd Party</u> <u>Systems Using Webhooks</u> article;
- The steps that follow are specific to setting up webhooks for Google Analytics.

Step 9: Set up your Webhook in Insights using the Wizard

Wizard Step 1: Define event

Steps

- 1. Select a WalkMe Event that will trigger your webhook;
- 2. Select the Event Properties you would like to send to Google Analytics in the **Advanced** section;
- 3. You can select from the pre-defined properties on the top and rename them (make sure to mark the event as selected), or click *ADD PROPERTY* to send a property with specific value; **For example**, we've sent the wm.euId as uid and the env.url as 'dl':

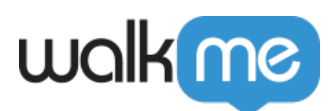

| New Webhool       | <                    |          | X<br>Esc |
|-------------------|----------------------|----------|----------|
| 1<br>Define Event | 2<br>Set Destination |          |          |
| 🗸 wm.euld 😰       | → uid                |          | •        |
| wm.language 📀     | Rename property      |          |          |
| wm.env 😰          | Rename property      |          |          |
| time 😰            | Rename property      |          |          |
| 🗸 env.url 📀       | → di                 |          |          |
|                   |                      |          | •        |
|                   |                      | CONTINUE | >        |

**And** configured the following additional properties to match Google Analytics' mandatory properties:

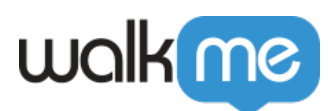

| New Webhook       |     |                      | X<br>Esc |
|-------------------|-----|----------------------|----------|
| 1<br>Define Event |     | 2<br>Set Destination |          |
| v                 | ] : | 1                    |          |
| tid               | ]:  | UA-123456-1          | 1        |
| t                 | ]:  | event                | <b>1</b> |
| ec                | ]:  | WalkMe               |          |
| ea                | ]:  | GoalCompleted        |          |
|                   |     | CONTINUE             | >        |

- 1. tid paste the tracking id value from step 6;
- 2. v = 1;
- - Notice that if you're using an 'event' type, you also need to configure the event category (ec) and action (ea), like we've added in our example.
- 4. cid = client ID

**Pro-Tip**: See the <u>Google Analytics Parameters Documentation</u> for more information.

Wizard Step 2: Set destination

Steps

1. Write in the *Destination Platform Name*. This name identifies the destination system (In this case Google Analytics):

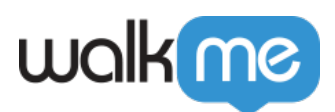

| Edit Webho                                 | ook                                      | ×<br>Esc |
|--------------------------------------------|------------------------------------------|----------|
| 1<br>Define Event                          | 2<br>Set Destination                     |          |
| Destination Platform N<br>Google Analytics | Jame<br>Destination LIRI                 | ^        |
| POST                                       | https://www.google-analytics.com/collect |          |
| Authorization Type No Auth                 |                                          | •        |
| < BACK                                     | TEST SAVE                                |          |

2. Set Request Type to POST:

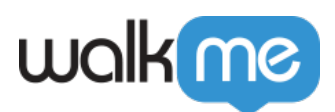

| Edit Webhook                                                         |                             |               | ×<br>Esc |
|----------------------------------------------------------------------|-----------------------------|---------------|----------|
| 1<br>Define Event                                                    | Ser 2                       | t Destination |          |
| Destination Platform Name<br>Google Analytics<br>Request Type Destin | nation URL                  |               |          |
| POST https Authorization Type No Auth                                | ://www.google-analytics.com | /collect      |          |
| < BACK                                                               |                             | TEST          | SAVE     |

3. Paste the URL according to your use case (in the following picture the URL is for creating tracker objects). The URL will always begin with "https://www.google-analytics.com/":

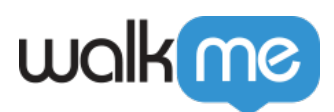

| Edit Webhook                                         |                                  |                      | X<br>Esc |
|------------------------------------------------------|----------------------------------|----------------------|----------|
| 1<br>Define Event                                    | Ø                                | 2<br>Set Destination |          |
| Destination Platform Name                            |                                  |                      | A        |
| Google Analytics                                     |                                  |                      |          |
| Request Type     Destination       POST     https:// | tion URL<br>www.google-analytics | s.com/collect        |          |
| Authorization Type No Auth                           |                                  |                      | Ţ        |
| < BACK                                               |                                  | TEST                 | SAVE     |

#### 4. Add Headers:

• Content-Type : text/plain:

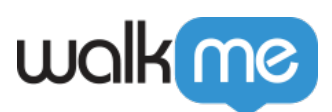

| Edit Webhook               | ×<br>Esc                           |
|----------------------------|------------------------------------|
| 1<br>Define Event          | 2<br>Set Destination               |
| POST Thttps://             | //www.google-analytics.com/collect |
| Authorization Type No Auth |                                    |
| Headers<br>Content-Type    | : text/plain                       |
| < BACK                     | TEST SAVE                          |

- 5. Click TEST
  - $\circ\,$  This will send the event that you defined in Wizard Step 1 to your destination platform to ensure that a connection was successfully made;
  - $\circ$  You should see the message: "Tested Successfully!"

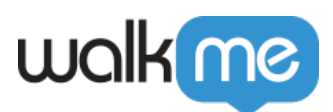

| Eait webi                     | nook                             |                              |        | )<br>E: |
|-------------------------------|----------------------------------|------------------------------|--------|---------|
| 1<br>Define Event             |                                  | ⊘ 2<br>Set Desti             | nation |         |
| POST                          | <ul> <li>https://www.</li> </ul> | google-analytics.com/collect |        |         |
| Authorization Type<br>No Auth | -                                |                              |        | 1       |
| Headers                       |                                  |                              |        |         |

Step 10: Return to Google Analytics and click the Home icon

|                                                                                                    | Analytics | All accounts > Google<br>All Web Site Data - | 📌 🎛 🚱 🗄                                                                                                    | : (2)    |
|----------------------------------------------------------------------------------------------------|-----------|----------------------------------------------|----------------------------------------------------------------------------------------------------|----------|
| Q                                                                                                    | ADMIN     | USER                                         |                                                                                                    |          |
| <ul> <li>11</li> <li>12</li> <li>13</li> <li>14</li> <li>14</li> <li>1</li></ul> | )         | Property + Create Property<br>Google         | Tracking ID     Status       UA-     -1     Receiving traffic in past 48 hours.       1 active users right now. See details in real-time traffic reports.     Send test traffic                                                                                                    |          |
| •                                                                                                    |           | .js Tracking Info                            | Website Tracking                                                                                                    |          |
| ~                                                                                                    |           | PRODUCT LINKING Google Ads Linking           | Global Site Tag (gtag.js) This is the Global Site Tag (gtag.js) tracking code for this property. Copy and paste this code as the first Item into the <head> of every webpage you want to track. If you already have Site Tag on your page, simply add the config line from the snippet below to your existing Global Site Tag.</head>                                                                                                    | a Global |
| P                                                                                                    |           | AdSense Linking                              | Global site tag (gtag.js) - Google Analytics<br><script async src="https://www.googletagmanager.com/gtag/js?id=UA-<br> <script><br>window.dataLayer = window.dataLayer    [];</th><th></th></tr><tr><th>0</th><td></td><td>CO All Products</td><td>function gtaQ()(dataLayer.push(arguments).)<br>gtag(js', new Date());<br>gtag(config', UA1');<br></script> <td></td>                                                                                                    |          |
| \$                                                                                                    |           | Postbacks Y Audience Definitions             | A The Global Site Tag provides streamlined tagging across Google's site measurement, conversion tracking, and remarketing products – giving you better control while making impleme across Google's site measurement, conversion tracking, and remarketing products – giving you better control while making impleme across Google's site measurement, conversion tracking, and remarketing products – giving you better control while making impleme across Google's site measurement, conversion tracking, and remarketing products – giving you better control while making implement. | entation |
| >                                                                                                    |           |                                              | © 2018 Google   Analytics Home   Terms of Service   Privacy Policy   Send Feedback                                                                                                    |          |

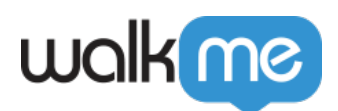

## Step 11: Click *Real-Time > EVENTS*

| Analytics All Web         | <sup>&gt; Google</sup><br>Site Data <del>▼</del> |              |                         |                                 | <i>\rm •</i> ::               | 0 : 😩                |
|---------------------------|--------------------------------------------------|--------------|-------------------------|---------------------------------|-------------------------------|----------------------|
| Q Search reports and help | Overview                                         |              |                         |                                 | Crea                          | te Shortcut BETA 🛛 🖘 |
| f Home                    | Pight now                                        |              | Pageviews               |                                 | 2                             |                      |
|                           | Right How                                        |              | Per minute              |                                 | Per second                    |                      |
| + Customization           | $\cap$                                           |              |                         |                                 |                               |                      |
| REPORTS                   | U                                                |              | 1.5                     |                                 | 1.5                           |                      |
| C Real-Time               | active users on site                             |              | 1.0                     |                                 | <b>&gt;</b> 1                 |                      |
| Overview                  |                                                  |              |                         |                                 |                               |                      |
| Locations                 |                                                  |              | 0.5                     |                                 | 0.5                           |                      |
| Traffic Sources           |                                                  |              | -26 min -21 min -16 min | -11 min -6 min                  | -1<br>min -60 sec -45 sec -30 | sec -15 sec          |
| Content                   | Top Referrals:                                   |              | Top Active Pages:       |                                 |                               |                      |
| Events                    | Source Active Users                              | $\downarrow$ | Active Page             | ,                               | Active Users                  | $\mathbf{A}$         |
| Conversions               | There is no data for this view.                  |              |                         | There is no data for this view. |                               |                      |
| Audience                  | Top Social Traffic:                              |              | Top Locations:          |                                 |                               |                      |
|                           | Source Active Users                              | $\downarrow$ |                         |                                 |                               |                      |
| Q Discover                | There is no data for this view.                  |              |                         |                                 |                               |                      |
| 🏟 Admin                   | Top Keywords:                                    |              |                         |                                 |                               |                      |
|                           | Keyword Active Users                             | <b>1</b>     |                         |                                 |                               |                      |
| <                         | There is no data for this view.                  |              |                         |                                 |                               |                      |

• An event mark will appear with details:

|      | Analytics Analytics Analytics Analytics |                                                                                    |                                    |                                         |  |  |  |
|------|-----------------------------------------|------------------------------------------------------------------------------------|------------------------------------|-----------------------------------------|--|--|--|
| Q    | Search reports and help                 | Events                                                                             |                                    | Create Shortcut BETA 🛛 🖘                |  |  |  |
| A    | Home                                    | Right now                                                                          | Events<br>Per minute               | Per second                              |  |  |  |
|      | Customization                           | 1                                                                                  | 1.5                                | 1.5                                     |  |  |  |
| REPO | Real-Time                               | active users on site                                                               | 1.0                                |                                         |  |  |  |
|      | Overview<br>Locations                   | DESKTOP                                                                            | 0.5                                | -1 D5                                   |  |  |  |
|      | Traffic Sources<br>Content              | Viewing: Active Users Events (Last 30 min)                                         | -28 min -21 min -16 min -11 min -6 | min min -80 sec -45 sec -30 sec -15 sec |  |  |  |
|      | Events                                  | Active Users with Events: 1 (100% of total)                                        | Durant Aution                      | Q.                                      |  |  |  |
|      | Conversions                             | 1. WalkMe                                                                          | Goal Completed                     | 1 100.00%                               |  |  |  |
| *    | Audience                                |                                                                                    |                                    |                                         |  |  |  |
| Q    | Discover                                | © 2018 Google   Analytics Home   Terms of Service   Privacy Policy   Send Feedback |                                    |                                         |  |  |  |
| \$   | Admin                                   |                                                                                    |                                    |                                         |  |  |  |
|      |                                         | <                                                                                  |                                    |                                         |  |  |  |

# **Required Values**

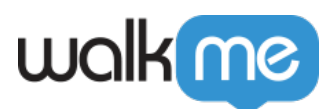

#### **Required Values For All Hits**

The following parameters must be in each payload:

| Name                | Parameter | Example                            | Description                                                                |
|---------------------|-----------|------------------------------------|----------------------------------------------------------------------------|
| Protocol<br>Version | v         | v= <b>1</b>                        | The protocol version. The value should be 1.                               |
| Tracking ID         | tid       | tid= <i>UA-</i><br><i>123456-1</i> | The ID that distinguishes to which Google Analytics property to send data. |
| Client ID           | cid       | cid= <i>xxxxx</i>                  | An ID unique to a particular user.                                         |
| Hit Type            | t         | t= <i>pageview</i>                 | The type of interaction collected for a particular user.                   |

**Pro-Tip**: Some parameters may only be sent with specific hit types. For example, the pageview hit type requires the Page Path parameter ("dp").

## **Related Resources**

• <u>Google Analytics Measurement Protocol Reference</u>.

## Limitations

• Webhooks does not support new structure of data needed for GA4